## 湖北师范大学高等学历继续教育新生入学资格线上复核流程

### 电脑端操作流程

### 步骤一:登录

登录网址: <u>https://hbnun.ls365.net/</u>

用户名: 2023 加身份证号码 密码: 身份证后六位(其中如有 X 为大写)

|                                                                                                    | 1 1. 1. 1. 1. 1. 1. 1. 1. 1. 1. 1. 1. 1.                                                                                                    | 1      |
|----------------------------------------------------------------------------------------------------|----------------------------------------------------------------------------------------------------|--------|
|                                                                                                    | <b>)</b> 湖北評範大學<br>HUBEL NORMAL DAVERSTY                                                                                                    | 20     |
|                                                                                                    | 高等学历继续教育在线学习平台                                                                                                    | X.     |
|                                                                                                    | ○ 账号                                                                                                    | CAR    |
|                                                                                                    | 1 密码                                                                                                    | 300    |
|                                                                                                    | 登录                                                                                                    | 1      |
|                                                                                                    | □ 记住我                                                                                                    | 0      |
|                                                                                                    | 登录提示                                                                                                    | 联系容服   |
|                                                                                                    | 如忘记密码、账号异常等问题请联系管理员。                                                                                                    |        |
| 1 ST 1 S                                                                                                    | 第三方账号登录                                                                                                    |        |
|                                                                                                    |                                                                                                    | APP NE |
|                                                                                                    |                                                                                                    | 8      |
| THE REAL PROPERTY AND A DESCRIPTION OF A DESCRIPTION OF A |                                                                                                    | 扫码学习   |
| The second second second second second second second second second second second second second second second se                                                                                                    | A CONTRACT OF A DESCRIPTION OF A DESCRIPTION OF A DESCRIP |        |

### 步骤二:核对信息

学员核对身份证号和录取专业

|         | ■<br>账号:<br>=<br>=<br>=<br>=<br>=<br>111 |
|---------|------------------------------------------|
| ▲ 个人中心  | 个人中心                                     |
| □ 我的课程• | 基本信息 档案资料 人像录入 更换头像 安全录入 绑定账号 电子签名       |
| ■ 我的作业• | 学生帐号                                     |
| ♂ 我的考试• | REA:                                     |
| 自 我的成绩  | 1133 ○男●女                                |
| ● 我的论文  | 出生日期 2022-12-08<br>规定手机号                 |
| ▶ 我的笔记  | 周定由话 - ⑦                                 |

# 步骤三:电子签名

个人中心——电子签名——手写录入,并确定

| 2 个人中心 | 个人中心                               |   |
|--------|------------------------------------|---|
| □ 我的课程 | 基本信息 档案资料 人像录入 更换头像 安全录入 绑定账号 电子签名 |   |
| ■ 我的作业 | 居中横向填写,尽量占满签名区域                    |   |
| ☑ 我的考试 | 签名区域                               |   |
|        | Г                                  | ٦ |
| 自 我的成绩 | $\sim$                             |   |
| ▲ 入学审核 | 21 -                               |   |
| ➡ 我的毕业 | 52 -                               |   |
| ◆ 我的论文 |                                    |   |
| ■ 我的学位 | L                                  |   |
| ✔ 我的笔记 | 重整                                 | 1 |
| 3 我的问答 |                                    |   |

# 步骤四:人像录入

# 个人中心——人像录入——点击允许摄像头拍照

| ▲ 个人中心    | 个人中心                                                                                      |                   |
|-----------|-------------------------------------------------------------------------------------------|-------------------|
| □ 我的课程    | 基本信息 档案资料 人像录入 更换头像 安全录入 绑定账号 电子签名                                                        |                   |
| 我的作业      | 1、清确保摄像头200万像赛以上,摄像头已连接并能正常工作。<br>2 请保持米源东民,不要送米爆作。                                       |                   |
| ☑ 我的考试    | <ol> <li>请保正脸部正面面向摄像头,并适当调整姿势保证整个脸部能进入下面识别画面。</li> <li>该照片为面部识别功能照片,照片小于500KB。</li> </ol> |                   |
| 自 我的成绩    |                                                                                           |                   |
| La 入学审核   | ■2<br>提示 ×                                                                                |                   |
| ➡ 我的毕业    | 是西允许使用您的网络摄像机                                                                             |                   |
| ● 我的论文    |                                                                                           |                   |
| ■ 我的学位    |                                                                                           |                   |
| ✔ 我的笔记    | 一定点击允许                                                                                    |                   |
| ⑦ 我的问答    |                                                                                           | ⑦ 帮助中心            |
| ▶ 文档中心    |                                                                                           | □<br>平台操作<br>使用手段 |
| 扫一扫下载手机应用 |                                                                                           |                   |
|           | 上传 先点拍照,再上传                                                                               | ТОР               |
|           | 声明:我们尊重、保护用户的个人隐私,并郑重承诺,考核过程中采集的照片仅限用于检测是否是学生本人。                                          |                   |

## 步骤五:注:此步骤只需要专升本学生完成

个人中心——档案资料

上传:个人照片、身份证正反照片、专科毕业证、专科电子学历备案表(学信网下载) 填写:前置学历姓名、出生年月、毕业学校、毕业证书编号、电子备案注册表在线验证码(前 置学历=专科证)等

| 学生姓名                                                |                                                                                                    |                                                       | 性刻    | ●男o女                                 |                                                    | 0                     |
|-----------------------------------------------------|----------------------------------------------------------------------------------------------------|-------------------------------------------------------|-------|--------------------------------------|----------------------------------------------------|-----------------------|
| 出生年月                                                | 2005-03-07                                                                                                    |                                                       | 民族    | 汉族                                   | ~                                                  |                       |
| 政治重要                                                | 群众                                                                                                    | ~                                                     | 户籍新在地 | 3                                    | ~                                                  | ) el                  |
| 田中央型                                                | 身份证                                                                                                    | ~                                                     | 证件号码  | 110                                  | 4                                                  |                       |
| >电子板照片(i                                            | RERAR) 🦟                                                                                                    | 上传                                                    | 照片    |                                      |                                                    | 0 R                   |
| > 身份证证面                                             | ← 上传                                                                                                    | 身份证                                                   | E正面照, | 片                                    |                                                    | 白垩                    |
| > 身份证反面                                             | 🗲 上传                                                                                                    | 身份证                                                   | E反面照  | 片                                    |                                                    | 08                    |
| ♥ 学历证书                                              |                                                                                                    |                                                       |       |                                      |                                                    | 68                    |
|                                                     | 学历姓名: <u>休三</u><br>学历出生日趣 1999-00                                                                                                    | 5-04                                                  |       |                                      |                                                    |                       |
|                                                     | 学历出生日態 1999-00                                                                                                    | 5-04                                                  |       |                                      |                                                    |                       |
|                                                     |                                                                                                    |                                                       |       |                                      |                                                    |                       |
|                                                     | 学历毕业学校 副北府的                                                                                                    | 大学文语学校                                                |       | +ch072                               | HAILATT                                            |                       |
| 99                                                  | 学历史业学校 常北所的<br>历史业证书编号: 132612                                                                                                    | 2392112223                                            |       | 按照专科                                 | 毕业证利                                               | 电子                    |
| 学校<br>学历电子备案 注注                                     | 学历毕业学校 第北邦的<br>历毕业证书编号: 132612<br>前表在线验证码: AXD263                                                                                                    | 2332112223<br>SXDEDFFFFF2                             | a 🗸   | 按照专科<br>册备案表                         | 毕业证利<br>, 填写具                                      | D电子注                  |
| 学师电子备案注册                                            | 学历孕业学校 第北月15<br>历孕业证书编号: 132612<br>前表在线验证码: AXD2G<br>保存学                                                                                                    | 1大学文達学校<br>2392112223<br>SXDEDFFFFF2<br>回転事件 <b>8</b> |       | 按照专科<br>册备案表<br>并保存学                 | 毕业证利<br>, 填写具<br>历证书信                              | 四电子注<br>具体信息<br>言息! ! |
| 99<br>学历电子备案13<br>✔ 学历以证报告                          | 学历毕业学校 派生环究<br>历史业证书编号: 132612<br>培表在线绘证码: AXD265                                                                                                    | 5大学文년学校<br>2332112223<br>SXDEDFFFF7<br>西征节信息          |       | 按照专科<br>册备案表<br>并保存学                 | 毕业证和<br>,填写厚<br>历证书信                               | 印电子注<br>具体信息<br>言息!!  |
| 9년<br>906年4월 11<br>▼ 9004 월 88<br>▼ 9004 월 88       | 学務等化学校 総主邦?<br>務等化证书稿号: 132612<br>総教務務総証号: AXD26:<br>(成件学)                                                                                                    | ステス建学院<br>2332112223<br>SXDEDFHFF2<br>商証申信息           |       | 按照专科<br>册备案表<br>并保存学<br>上传专科<br>(学信网 | 毕业证利<br>, 填写<br>历证书<br>能<br>下载)                    | 四电子注<br>具体信息<br>記!!   |
| - 93<br>学历电子做家主社<br>▼ 学校以道部哲<br>▶ 学校道书              | 学研究化学校 混志所定<br>历学业证书稿号: 132612<br>創造有限給证明: AxD263<br>「成存早     「     「     「     「     「     「     「     「     「     」     「     」     」     」     」     」     」     」     」     」     」     」     」     」     」     」     」     」     」     」     」     」     」     」     」     」     」     」     」     」     」     」     」     」     」     」     」     」     」     」     」     」     」     」     」     」     」     」     」     」     」     」     」     」     」     」     」     」     」     」     」     」     」     」     」     」     」     」     」     」     」     」     二     二 | 5大学文进步结<br>2332112223<br>5XDEDFH+FF2<br><b>西亚中信息</b>  |       | 按照专科<br>册备案表<br>并保存学<br>上传专科<br>(学信网 | 毕业证利<br>, 填写<br>师证书<br>能<br>子注<br>]<br>(<br>注<br>] | 印电子》<br>具体信息<br>記息!!! |
| 99<br>学の电子面本134<br>▼ 学の以道諸宮<br>> 学の以道諸宮<br>> 学の以道親宮 | 学研究化学校 混志所示<br>历学仕证书稿号: 132612<br>留書有報給证明: AxD265<br>保存学     「                                                                                                    | 8大学文述学校<br>2992112223<br>SXDEDFH9FF2<br>商業学校會         |       | 按照专科<br>册备案表<br>并保存学<br>上传专科<br>(学信网 | 毕业证利<br>,历证书保<br>子注册                               |                       |

## 前置学历证书信息填写示例:

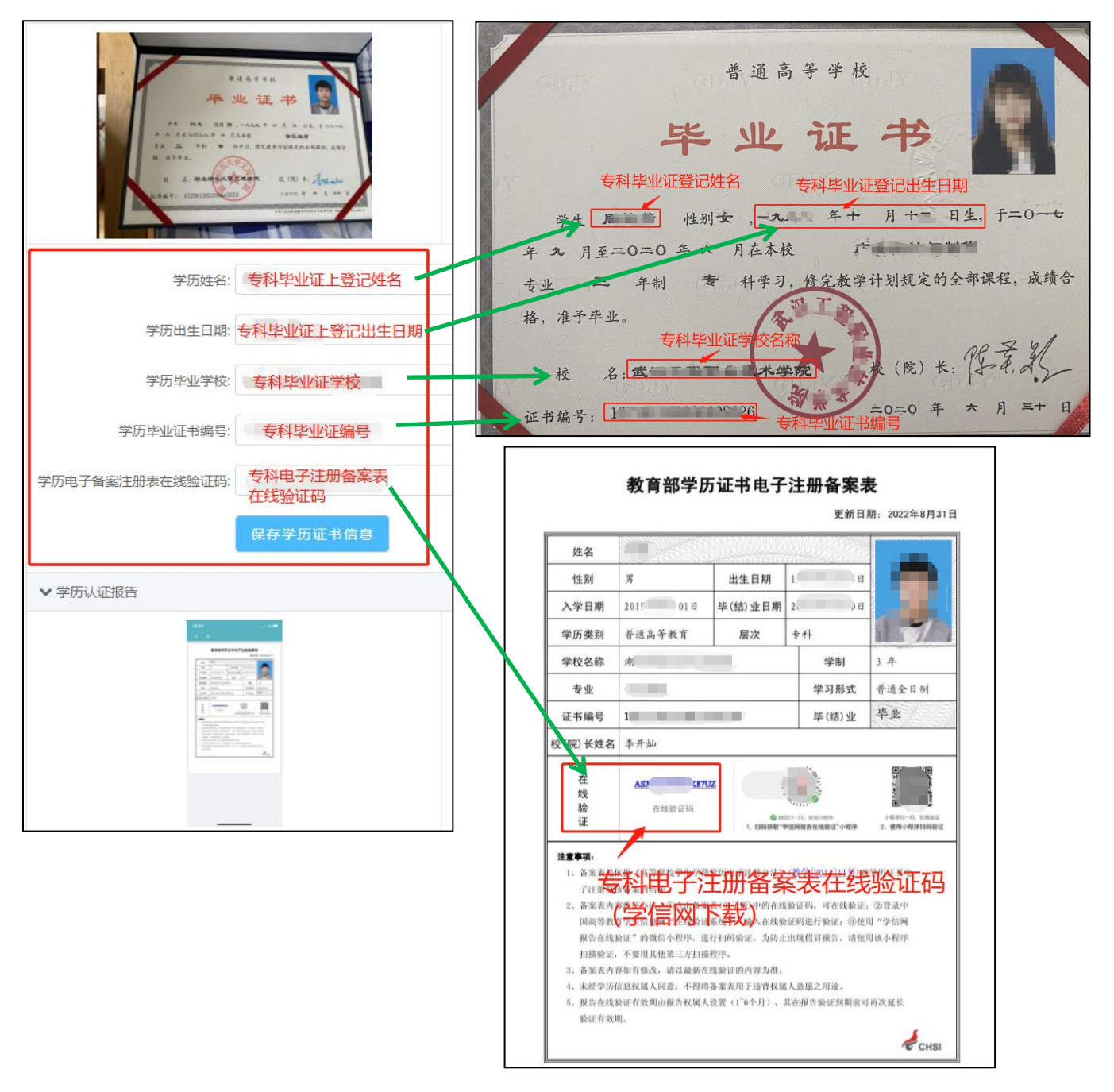

注意:

1. 学历证书信息请务必参照本人专科毕业证据实填写,如被查处虚假信息将有可能取消本人 入学资格;

2. 填写完证书信息记得点击"保存学历证书信息";

3. 完成上传各项照片,最后点击"保存"。

## 步骤六:填写弹出的入学登记表

|               | 新生入学登记表 |                                             | ×                  |
|---------------|---------|---------------------------------------------|--------------------|
| R             | 完善意     | 纪表信息,完善后点击保存自动生成文件并上传                       |                    |
| <b>土</b> 个人中心 |         | 完善登记表                                       | 22/12/30, 请尽快完成学习。 |
| □ 我的课程•       |         | 1                                           |                    |
| ■ 我的作业•       |         | 大学英语1(第一学期)                                 |                    |
| ☞ 我的考试•       |         | 考核标准:视频权重占40%,当前成绩折合40分(总分40分)<br>学习进度      | 进入学习               |
| 自 我的成绩        |         |                                             |                    |
| ● 我的论文        | 美术基础    | 美木基础(第一子期)<br>考核标准:视频权重占40%,当前成绩折合1分(总分40分) | 进入学习               |
| ● 我的签记        |         | 学习进度 ( 2%                                   | 0                  |

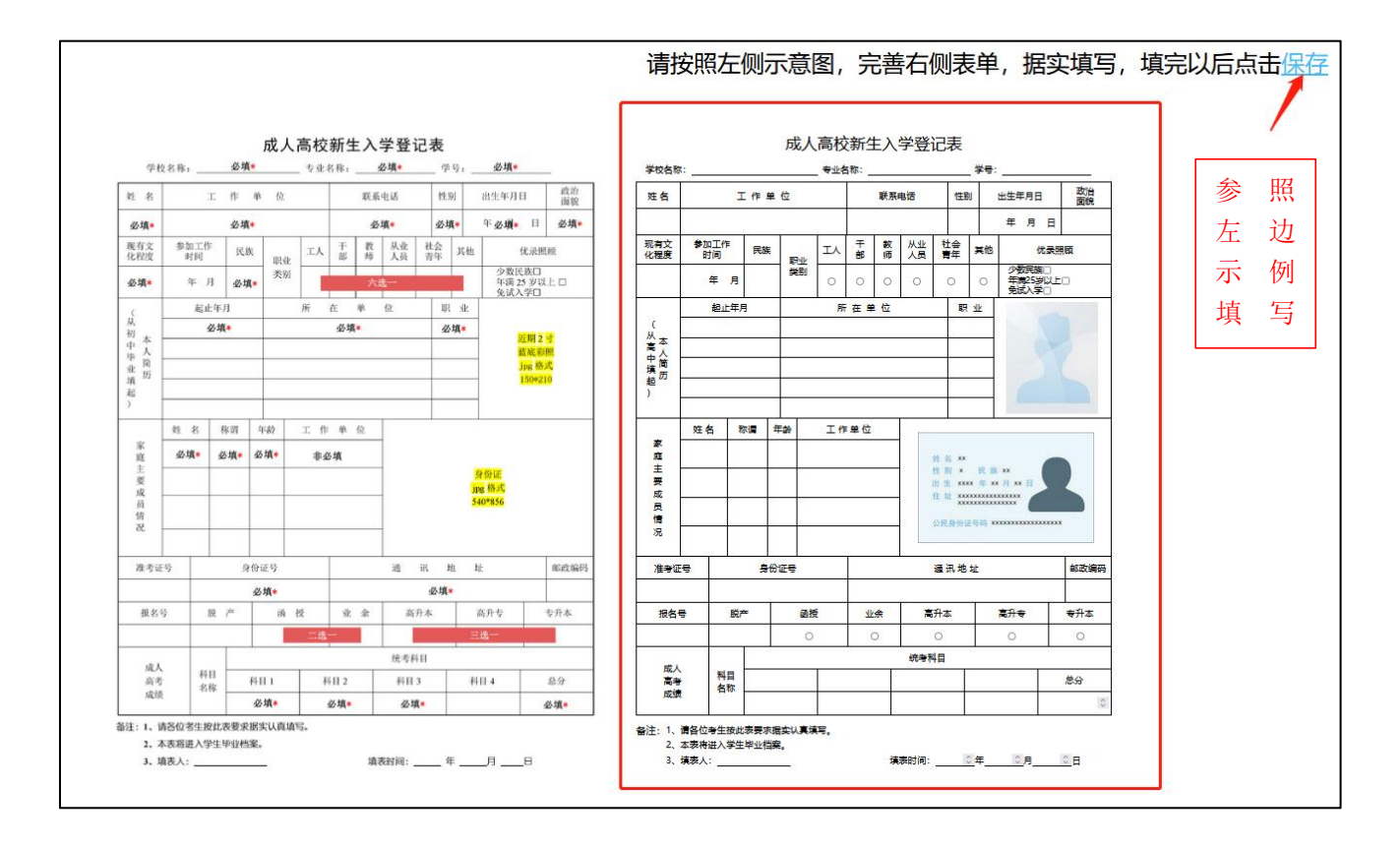

注:

(新生入学登记表》系统设置的强制弹出,填完保存。如下次登录继续弹出直接关闭即可;
 (新生入学登记表》上学号暂时填 2023,等后期学号下来系统会自动更新。

# 手机端操作流程

#### 步骤一、

使用微信扫一扫,

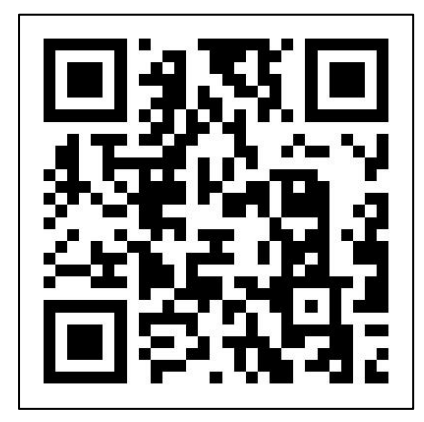

步骤二、学员登录

输入账户为 , 密码为

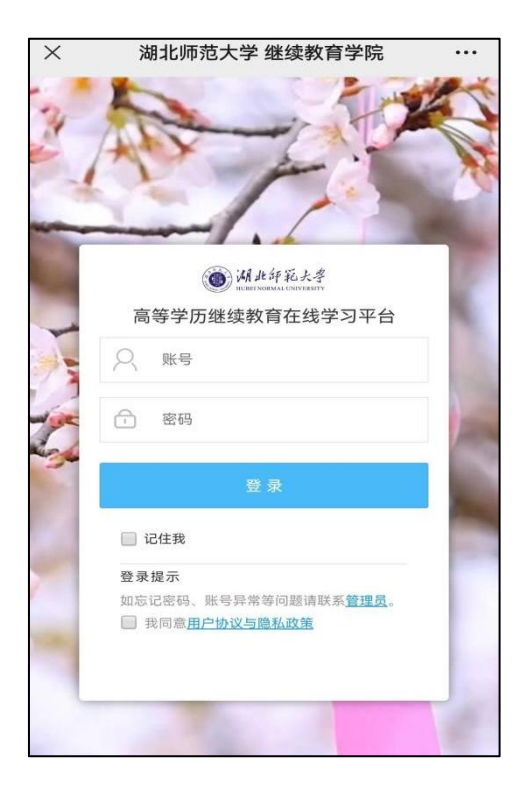

#### 步骤三、信息确认

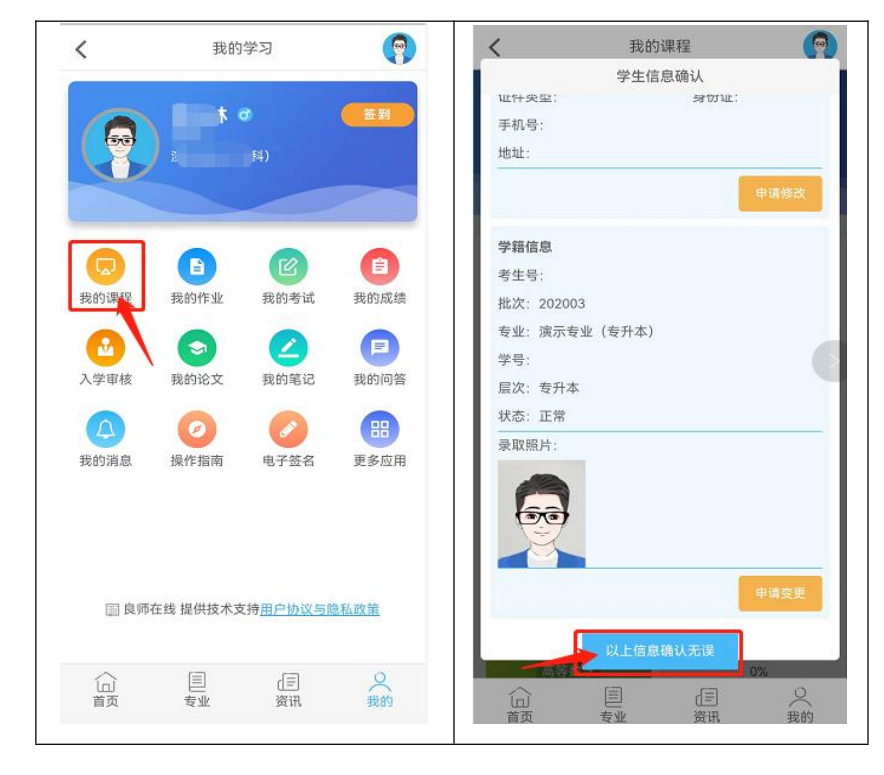

点击我的课程,会自动弹出学生信息确认,核对无误点击确认。

#### 步骤四、电子签名

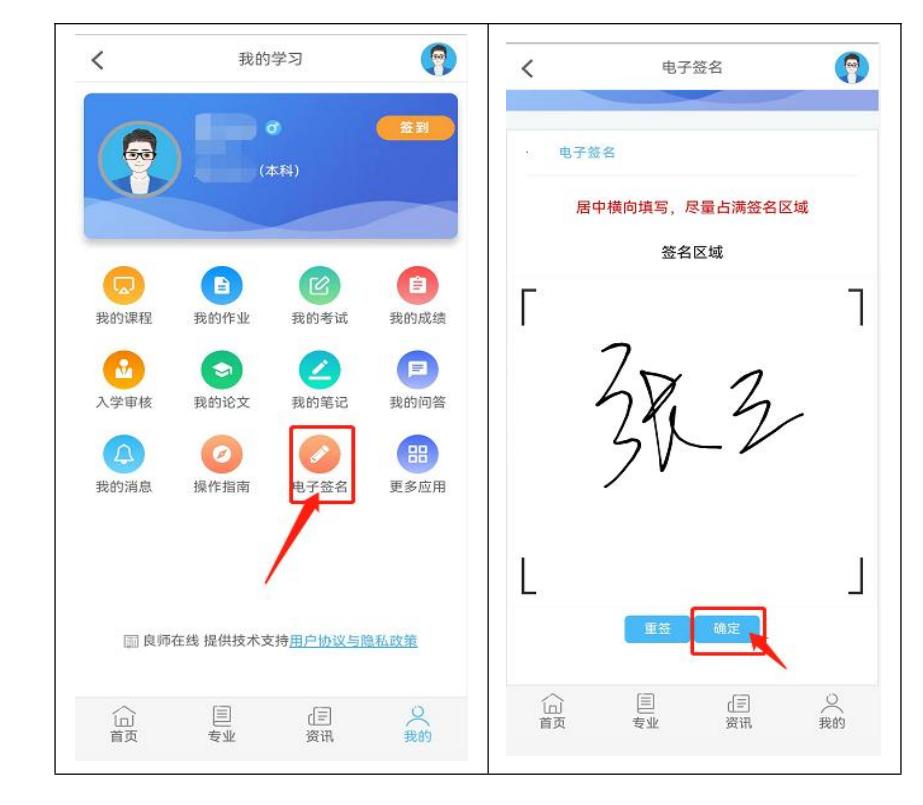

我的学习——电子签名——手写录入——确定

#### 步骤五、人像录入

### 个人中心——人像录入——点击允许摄像头拍照

- 注: 1.人像录入时手机要允许摄像头拍照
  - 2. 尽量在光线充足的,不要逆光操作
  - 3. 人脸尽量在拍照框正中间位置

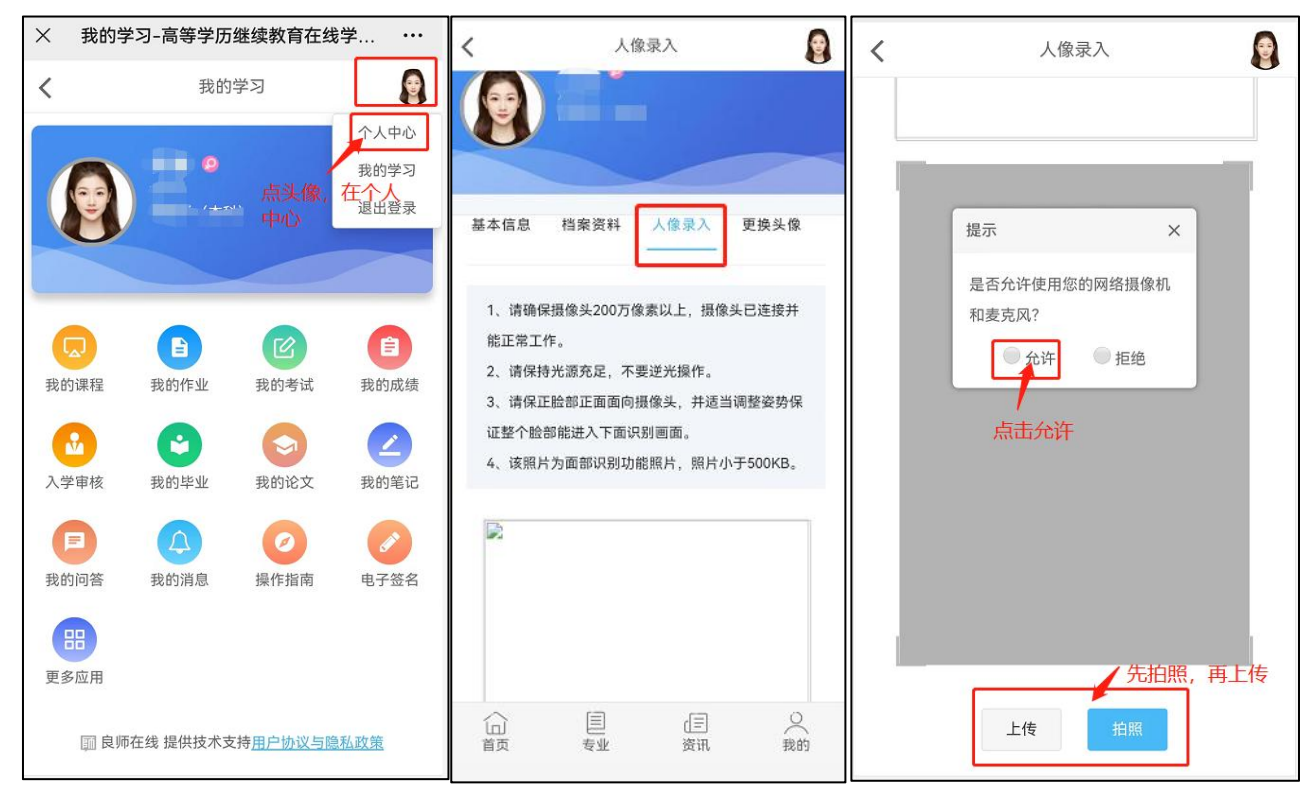

#### 步骤六、注:此步骤只需要专升本学生完成

个人中心——档案资料

上传:个人照片、身份证正反照片、专科毕业证、专科电子学历备案表(学信网下载) 填写:前置学历姓名、出生年月、毕业学校、毕业证书编号、电子备案注册表在线验证码(前 置学历=专科证)等

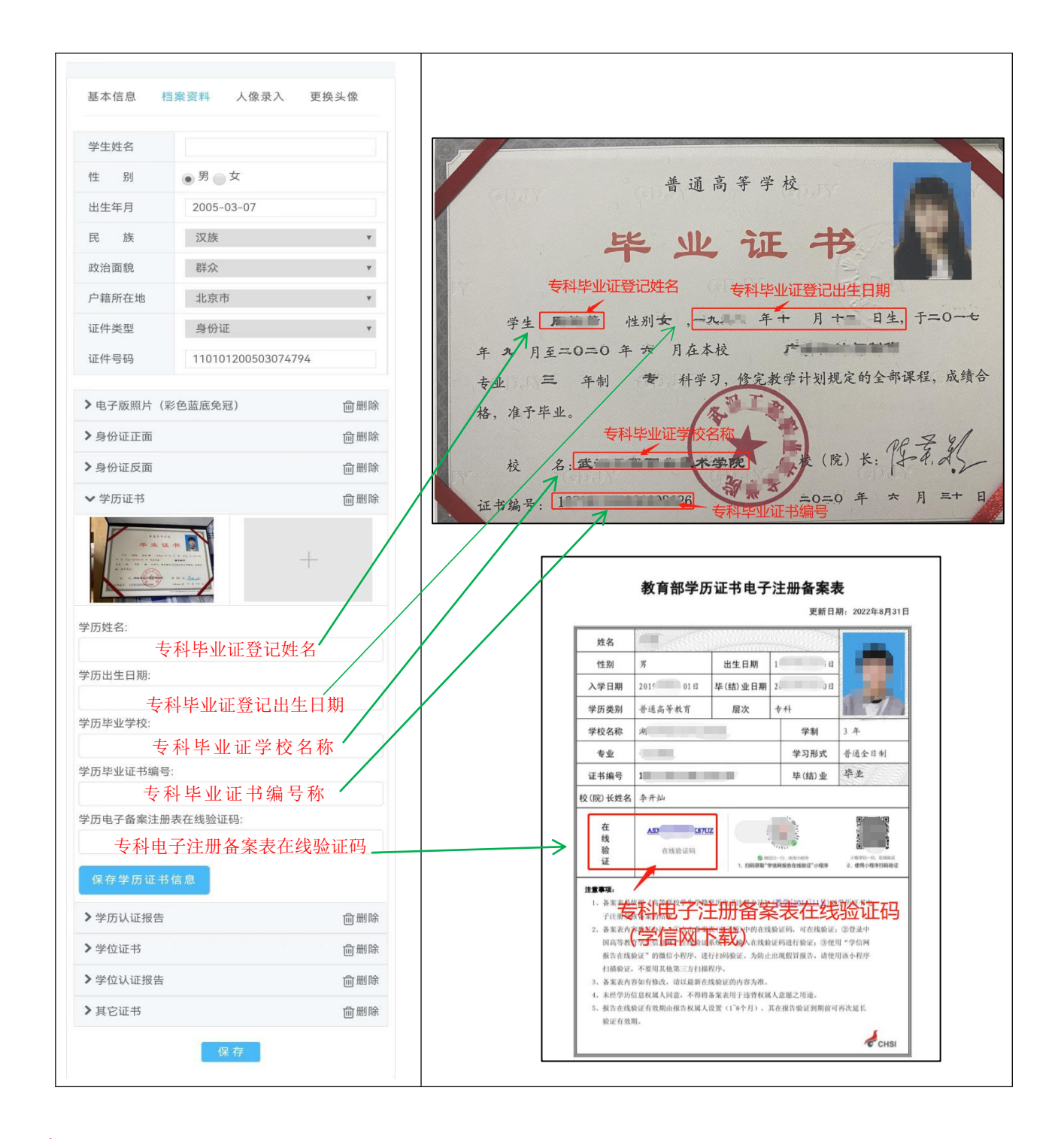

注意:

1、学历证书信息请务必参照本人专科毕业证据实填写,如被查处虚假信息将有可能取消本人 入学资格;

2、填写完证书信息记得点击"保存学历证书信息";

3、完成上传各项照片,最后点击"保存"。

填表要求可参照左边示例,注意打星号为必填项,填完点击右上角"保存"

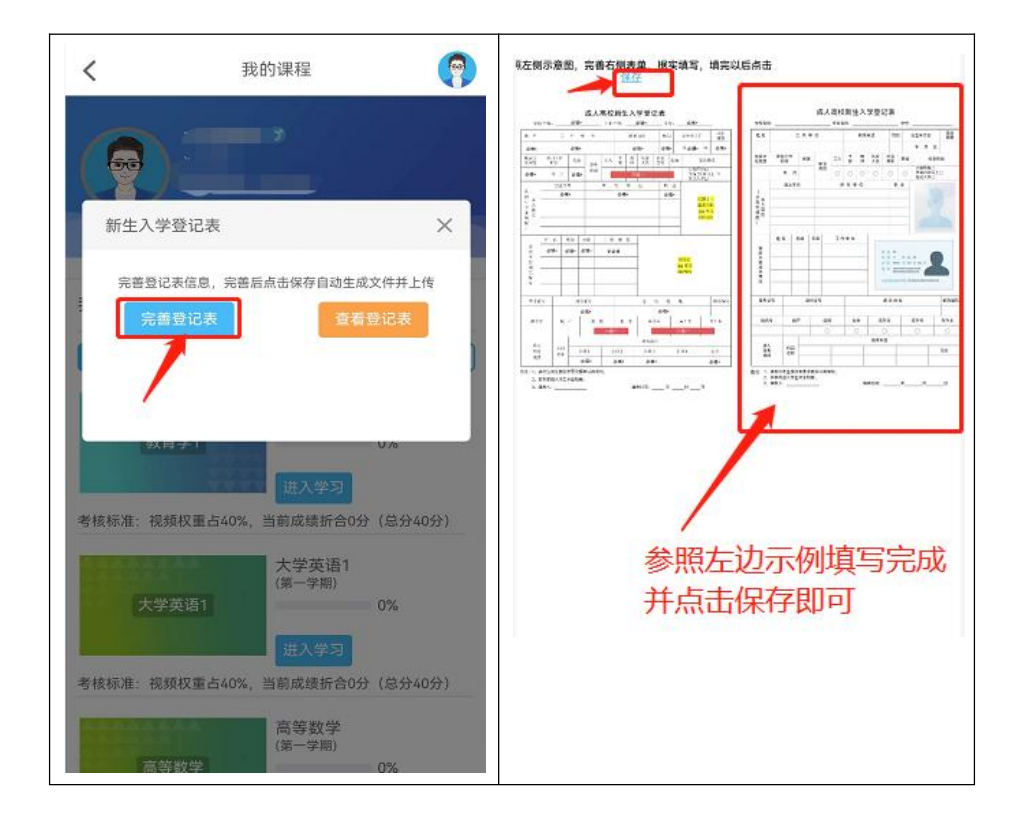

注:

1.《新生入学登记表》系统设置的强制弹出,填完保存。如下次登录继续弹出直接关闭即可;

2.《新生入学登记表》上学号暂时填 2023,等后期学号下来系统会自动更新。